# DocsCloud - Manuale Cliente

## **Table of contents**

| Premessa                      | 3   |
|-------------------------------|-----|
| Accesso                       | 4   |
| Homepage - Pagina principale  | 5   |
| Fascicoli - Pagina principale | 6   |
| Ricerca fascicoli/documenti   | . 8 |
|                               |     |

#### Premessa

#### Premessa

**DocsCloud** permette di visualizzare i documenti dei clienti dello Studio commerciale in qualsiasi momento e in qualsiasi luogo n modo rapido e sicuro.

**DocsCloud** offre un **servizio semplice ed intuitivo** a favore dei clienti dello Studio, i quali, senza spostarsi dalla propria abitazione o dal proprio ufficio, possono visualizzare e scaricare i propri documenti pubblicati dallo Studio.

La condivisione dei documenti sul web avviene in modo sicuro e completamente riservato, per cui nessun altro soggetto, ad eccezione dello Studio visualizza i documenti del cliente.

Con **DocsCloud** i soggetti non dovranno più recarsi presso lo Studio per ricevere documenti cartacei che saranno invece sempre disponibili e consultabili via web.

Lo scambio di informazioni tra Studio e clienti è quindi **semplice**, **diretto** ed **automatizzato** per una maggiore efficienza, riducendo notevolmente la quantità di carta stampata, spazio e attesa nella consegna dei documenti.

**DocsCloud** è perfettamente fruibile su PC, tablet e smartphone.

Il presente manuale è disponibile anche in formato PDF epub o mobi.

#### Accesso

#### Accesso

Una volta ricevute le proprie credenziali dallo Studio è necessario fare un login.

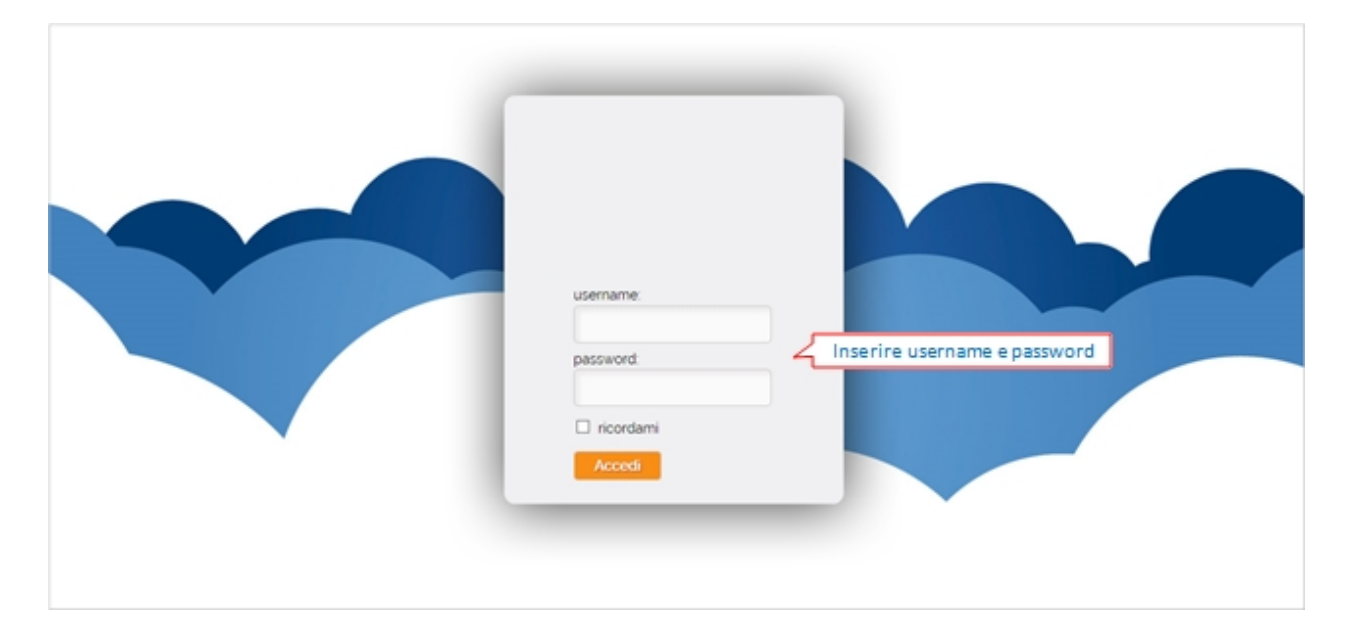

Eseguito l'accesso, verrà aperta la pagina principale di DocsCloud.

## Homepage - Pagina principale

## Homepage - Pagina principale

|                                         | Doctas      | INTI <b>Q</b> RICERCA             | 01010101010 Sig. Ver          | i 🖻 | ESCI | mmetti termini di ricerca 🭳 ? |
|-----------------------------------------|-------------|-----------------------------------|-------------------------------|-----|------|-------------------------------|
| Gestione E                              | Docum       | enti                              |                               |     |      |                               |
| v Documenti                             | 🕞 Inserisci | documento + 🗈 Nuova cartella 👌    | Carica Elementi selezionati * |     |      |                               |
| Che sto modificando<br>I miei preferiti | Seleziona - | to S.R.L.                         | 1-2012 << 1 >>                |     |      | IIt Creato - 🖿 🔳 🗐            |
| ▼ Collegamenti<br>Interna               | • 1         | Da Indicizzare<br>ora             |                               |     |      |                               |
| V Fascicoli                             |             | Nessuna descrizione<br>Nessun tag | 5                             |     |      | Elenco fascicoli              |
|                                         |             | ora<br>Nessuna descrizione        |                               |     |      |                               |
| Ricerca<br>documenti/fasc               | icoli       | Nessun tag                        |                               |     |      |                               |
|                                         |             |                                   | 1 • 2 di 2 << 1 >>            |     |      |                               |

Cliccare su 💯 per modificare l'indirizzo e-mail e/o cambiare la password di accesso (**operazione consigliata dopo il primo accesso**).

## Fascicoli - Pagina principale

### Fascicoli - Pagina principale

DOCUMENTI apre la pagina principale di **DocsCloud** con l'elenco dei fascicoli dei clienti e le cartelle **Da** Indicizzare e Interna ad uso interno.

|                                              | 8    | DOCUMENTI          | RICERCA                                                                                                    | 0101010                     | )1010 Sig. Verdi | ESCI | Immetti termini di ricerca.                                     |
|----------------------------------------------|------|--------------------|----------------------------------------------------------------------------------------------------|-----------------------------|------------------|------|-----------------------------------------------------------------|
| Gestione E                                   | Doci | umenti             |                                                                                                    |                             |                  |      |                                                                 |
| ▼ Documenti                                  | Q.   | nserisci documento | 👻 🚺 Nuova cartella 🏦 C                                                                                     | arica Elementi selezionati. | . *              |      |                                                                 |
| Che sto modificando                          | 18   | Studio S.R.L. >    | WW 01010101010 > WW 2013 >                                                                                 | W# F24                      |                  |      |                                                                 |
| I miei preferiti                             | Sele | ziona +            |                                                                                                    | 1-2di2 << 1 >>              |                  |      | 💵 Creato =                                                      |
| <ul> <li>Collegamenti<br/>Interna</li> </ul> | 8    | Martine            | F24_Agosto.pdf                                                                                             |                             |                  |      | Download                                                        |
| Da Indicizzare                               |      |                    | ora 90 KB<br>Nessuna descrizione                                                                           |                             |                  |      | wedi nel browser                                                |
| v Fascicoli                                  |      | Contraction of the | Nessun tag                                                                                                 |                             |                  |      | <ul> <li>Copia in</li> <li>Trasforma in formato Word</li> </ul> |
|                                              | 2    |                    | F24_Settembre.pdf<br>ora 90 KB<br>Nessuna descrizione<br>Nessun tag<br>☆ Preferito ( <sup>®</sup> Commente | 2                           |                  |      | K                                                               |
|                                              |      |                    |                                                                                                    | 1 - 2 di 2 << 1 >>          |                  |      |                                                                 |
|                                              |      |                    |                                                                                                    |                             |                  |      |                                                                 |

l fascicoli hanno una struttura ad albero ( 1 Studio S.R.L. > 1 010101010 > 1 2013 > 1 F24) ed è possibile inserire nuovi documenti e cartelle in ogni momento.

| 🔓 Inserisci documento                                                                         | 🔻 🖪 Nuova cartella  | 1 Carica       | Elementi selezionati 🔻     |  |  |
|-----------------------------------------------------------------------------------------------|---------------------|----------------|----------------------------|--|--|
| Crea contenuto                                                                                | Crea un nuovo docum | ento nella c   | artella                    |  |  |
| Nuova cartella<br>selezionata                                                                 | Crea una nuc        | va cartella a  | all'interno della cartella |  |  |
| Carica                                                                                        | Carica uno o        | più file sul p | oortale                    |  |  |
| Elementi selezionati Effettua determinate operazioni sui documenti selezionati<br>nell'elenco |                     |                |                            |  |  |
|                                                                                               | (Copia in, Deselezi | ona)           |                            |  |  |

| 🖉 Opzioni                 | Cartelle                                                                                                |                               |  |  |  |
|---------------------------|----------------------------------------------------------------------------------------------------|-------------------------------|--|--|--|
|                           | F24<br>4 ore fa modificato da Sig. Rossi<br>Nessuna descrizione<br>Nessun tag<br>☆ Preferito 🔎 Commento | C Vedi dettagli<br>C Copia in |  |  |  |
| Vedi dettagli<br>Conia in | Visualizza i dettagli della cartella e i rela<br>Conia la cartella all'interno di un'altra ca           | ativi commenti                |  |  |  |
| Preferito                 | Inserisce la cartella nell'elenco dei preferiti                                                         |                               |  |  |  |

#### Inserisce un commento nella cartella

| 🖉 Opzioni                      | Documenti                                                                                                    |                             |
|--------------------------------|----------------------------------------------------------------------------------------------------|-----------------------------|
|                                | F24_Agosto.pdf       Image: Commento         5 ore fa creato da Sig. Rossi       90 KB         Nessuna descrizione       Image: Commento         Nessun tag       Image: Commento         Image: Commento       Image: Commento | rowser<br>a in formato Word |
|                                |                                                                                                    |                             |
| Nota: La versio                | one indicata per ogni documento (10) fa riferimento alle m                                                                                                    | odifiche a                  |
| cui viene sott                 | toposto dopo la sua pubblicazione. Il numero della version                                                                                                    | e viene                     |
| aggiornato<br>dallo Studio ci  | commerciale.                                                                                                    |                             |
| Download                       | Awia il download del documento                                                                                                    |                             |
| Vedinel browse                 | r Apre il documento in una nuova pagina intern                                                                                                    | et                          |
| Conia in                       | Copia il decumento all'interno di un'altra carte                                                                                                    |                             |
| Copia III                      | Copia il documento all'interno di unatta carte                                                                                                    | ila                         |
|                                |                                                                                                    |                             |
| Trasforma in forma cartella di | nato Word Crea una copia del documento in formato .d                                                                                                    | oc nella                    |
| Trasforma in forma cartella di | rato Word Crea una copia del documento in formato .d origine                                                                                                    | oc nella                    |

## Ricerca fascicoli/documenti

#### Ricerca fascicoli/documenti

|                                              | 1     | DOCUMENTI                    | RICERCA                                                                                      | 010                    | 10101010 Sig. Verdi | ESCI | Immetti termini di ricerca      | ۹ ?        |
|----------------------------------------------|-------|------------------------------|----------------------------------------------------------------------------------------------|------------------------|---------------------|------|---------------------------------|------------|
| Gestione E                                   | )oci  | umenti                       |                                                                                              |                        |                     |      |                                 |            |
| v Documenti                                  | Q.    | nserisci documento           | * 🗈 Nuova cartella 🏦 🤇                                                                       | Carica Elementi selezi | ionati *            |      |                                 |            |
| Che sto modificando                          | 18    | Studio S.R.L. >              | <b>W</b> 01010101010 > <b>W</b> 2013 :                                                       | > 🗤 F24                |                     |      |                                 |            |
| I miei preferiti                             | Sele: | ziona +                      |                                                                                              | 1-2di2 << 1 >>         |                     |      | 💵 Creato 🛩 👘                    |            |
| <ul> <li>Collegamenti<br/>Interna</li> </ul> | 8     | Martine -                    | F24_Agosto.pdf                                                                               |                        |                     |      | Download                        |            |
| Da Indicizzare                               |       |                              | Nessuna descrizione                                                                          |                        |                     |      | wedi nel browse                 | Ŧ          |
| • Fascicoli                                  |       | Transferration of the second | Nessun tag                                                                                   | 0                      |                     |      | 🗟 Copia in<br>D Trasforma in fo | rmato Word |
|                                              | 2     |                              | F24_Settembre.pdf<br>ora 90 KB<br>Nessuna descrizione<br>Nessun tag<br>☆ Preferito Ø Comment | 10                     |                     |      |                                 |            |
|                                              |       |                              |                                                                                              | 1-2di2 << 1 >>         |                     |      |                                 |            |
|                                              |       |                              |                                                                                              |                        |                     |      |                                 |            |

Nel portale sono presenti tre tipologie di ricerca:

1. Immetti termini di ricerca...] 🔍

Immettere parte del nome della cartella o del documento e premere 🭳 per avviare la ricerca.

▼ Fascicoli

2.

Digitare nel campo parte del nome per ricercare un fascicolo. Una volta digitato verrà aperto un elenco con la lista

dei fascicoli trovati con quel nome. Cliccare sul fascicolo desiderato.

- 3. **Q** RICERCA apre la pagina di ricerca dettagliata:
  - Selezionare la tipologia di ricerca

| Cerca: | Fascicolo -    |  |  |
|--------|----------------|--|--|
|        | Fascicolo      |  |  |
|        | Documenti base |  |  |
|        | Contentuto     |  |  |

- Inserire i parametri di ricerca
- Cliccare su Q Cerca per avviare la ricerca